## راهنمای پورتال کتابخانه آریان

در پورتال کتابخانه آریان سعی بر آن شده است جامعیت و سادگی در کنار هم قرار داده شود. در ادامه به توضیح بخشهای مختلف آن خواهیم پرداخت:

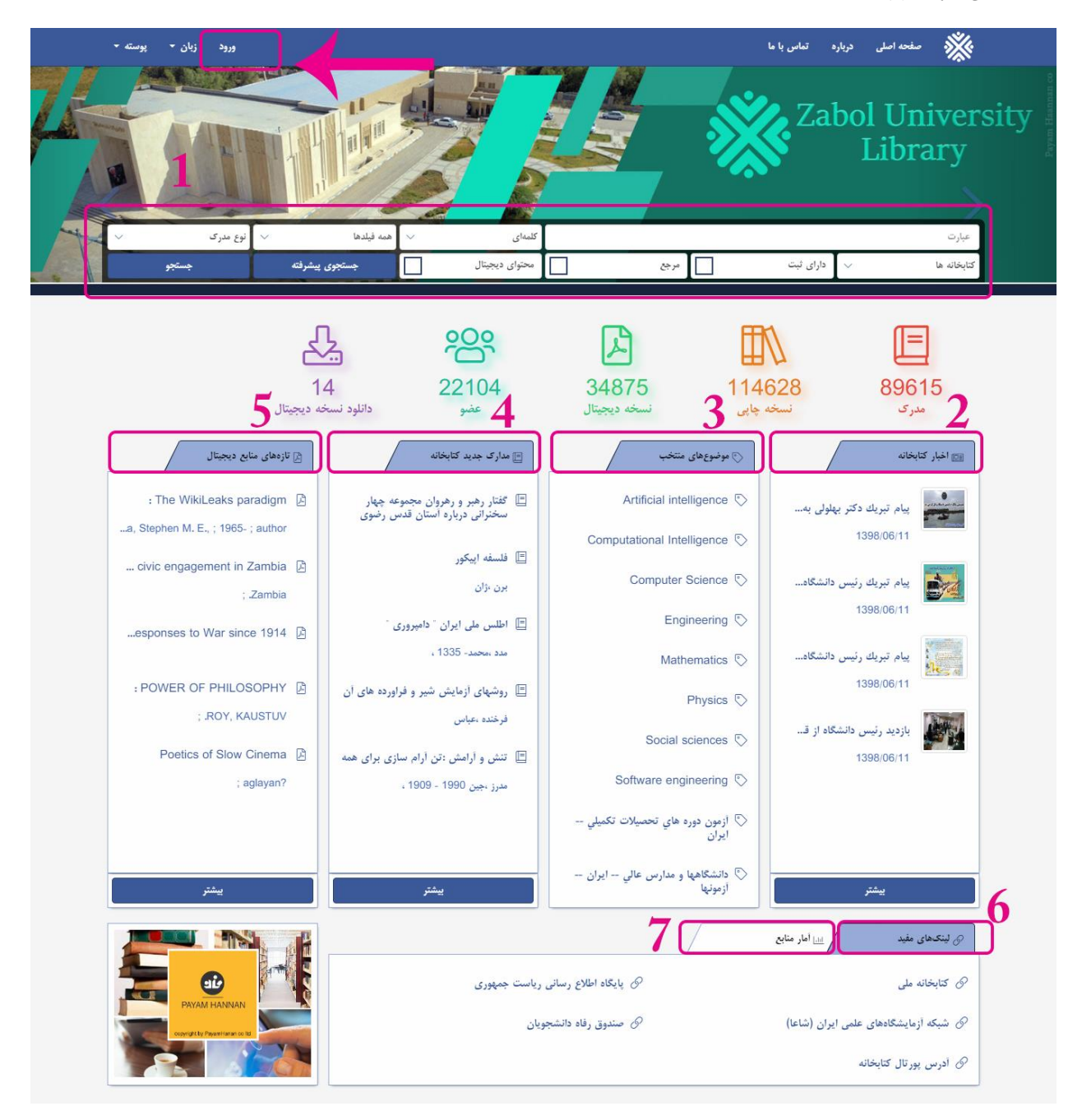

در صفحه اصلی پورتال کتابخانه گزینههای ورود ، انتخاب زبان،پوستهی نمایش پورتال، باکس جستجو، آمار پایگاه و لینکهای مفید را مشاهده مینمایید. ۱- باکس جستجو و جستجوی پیشرفته
۲- اخبار جدید کتابخانه
۳- موضوعهای منتخب کتابخانه: در این قسمت عبارات موضوعی بیشتر مورد جستجو قرار گرفته را مشاهده می نمایید.
۳- موضوعهای منتخب کتابخانه: این قسمت شامل جدیدترین مدارک دارای شماره ثبت و قابل امانت و درخواست، است.
۹- مدارک جدید کتابخانه: این قسمت شامل جدیدترین مدارک دارای شماره ثبت و قابل امانت و درخواست، است.
۹- مدارک جدید کتابخانه: این قسمت شامل جدیدترین مدارک دارای شماره ثبت و قابل امانت و درخواست، است.
۹- مدارک جدید کتابخانه: این قسمت شامل جدیدترین مدارک دارای شماره ثبت و قابل امانت و درخواست، است.
۹- مدارک جدید کتابخانه: این قسمت شامل جدیدترین مدارک دارای شماره ثبت و قابل امانت و درخواست، است.

۷- آمار پایگاه: با کلیک روی دکمه آمار پایگاه، آمار منابع کتابخانه را به صورت نمودار مشاهده مینمایید:

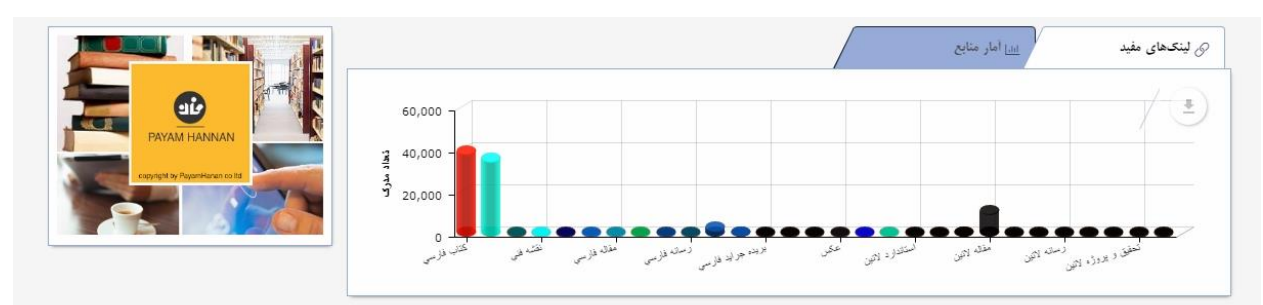

## ورود:

برای ورود به پورتال، گزینه ورود را از بالای صفحه اصلی پورتال انتخاب نمایید:

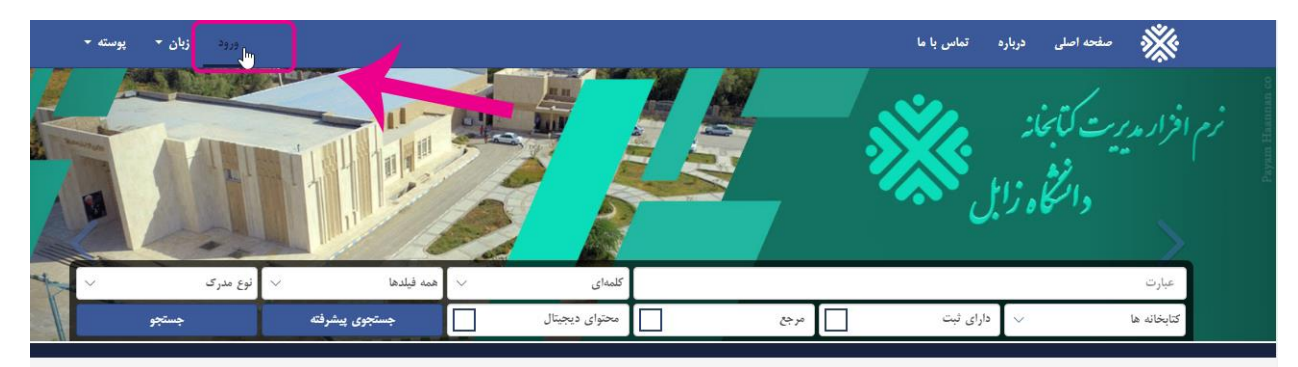

در صفحه کاربری، نام کاربری و رمز عبور خود را وارد نمایید:

| ورود زیان • پوسته • | مفحه اصلی درباره تماس با ما                |  |
|---------------------|--------------------------------------------|--|
|                     | ورود<br>نام کاربری:<br>لاع<br>درخبور :<br> |  |

پس از ورود به صورت خودکار وارد صفحه اصلی کتابخانه میشوید: با کلیک روی اسم کاربری، میتوانید وارد پنل کاربری خود شوید:

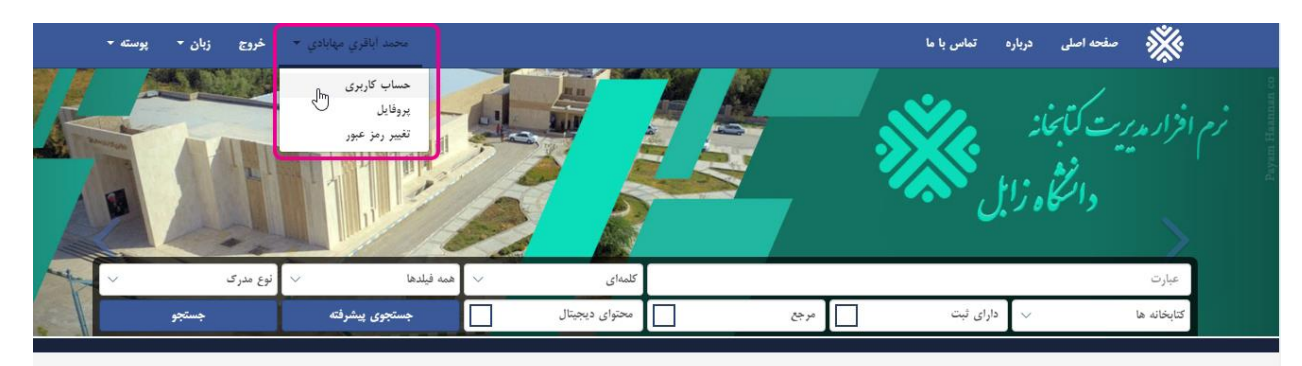

## حساب كاربرى:

با انتخاب این گزینه، کاربر میتواند هم گزارشی از عملکرد ، میزان دانلودها، امانات، درخواست،تمدید و رزرو و هم وضعیت عضویت خود در کتابخانههای اقماری مرکز را مشاهده نماید:

| فايل                                                                                                    |                                                                                                    | کتابخانه مرک                                                 | ىركزي دانشگاه زابل 🔻 بيشتر                        | دانلود                                  |                                                |                                      | كتابخانه مركزي دانشگاه |
|----------------------------------------------------------------------------------------------------|----------------------------------------------------------------------------------------------------|--------------------------------------------------------------|---------------------------------------------------|-----------------------------------------|------------------------------------------------|--------------------------------------|------------------------|
| 1.15                                                                                                    |                                                                                                    |                                                              |                                                   | 🗌 بیشترین حجہ دانا                      | 2048 :                                         |                                      |                        |
| م نامن                                                                                                    |                                                                                                    | محمد ابادري مي<br>1398/7/17                                  | مهابادي                                           | 🗖 حجم دانلود شده:                       | 2048                                           |                                      |                        |
| ریح منبویت                                                                                                    |                                                                                                    | 1000/1/11                                                    |                                                   | 🗋 ڪجم باقي مانده:                       |                                                |                                      |                        |
| ريع ، سر                                                                                                    |                                                                                                    | ~                                                            |                                                   |                                         |                                                |                                      | /                      |
| ۔<br>ریمه فعلی دیرکرد در                                                                                              | در بازگشت                                                                                                    | 0/00 ريال                                                    |                                                   |                                         |                                                |                                      |                        |
| هی کل                                                                                                    |                                                                                                    | 0/00 ريال                                                    |                                                   |                                         |                                                |                                      |                        |
|                                                                                                    |                                                                                                    |                                                              |                                                   |                                         |                                                |                                      |                        |
| ی <b>ف عنوان مدرک</b><br>ما هیچ مدرکی را در                                                                           | رک شماره ثبت<br>در لیست امانت ندارید                                                                                      | محل نگهداری ت                                                | تاريخ امانت تاريخ بازگش                           | نوع عمليات                              | تعداد دفعات تمدید                              | بدهی (ریال)                          | تاخير (روز(ها))        |
| دیف عنوان مدرک<br>ما هیچ مدرکی را در<br>فواست.ها                                                                      | رک شماره لیت .<br>بر لیست امانت ندارید                                                                                    | محل نگهداری ت                                                | تاريخ امانت تاريخ بازگش                           | نوع عمليات                              | تعداد دفعات تمدید                              | یدهی (ریال)                          | تاخير (روز(ها))        |
| دیف عنوان مدرک<br>ما هیچ مدرکی را در<br>فواست.ها<br>دیف                                                               | رک شماره ثبت .<br>نر لیست امانت ندارید<br>عنوان مدرک                                                                      | محل نگهداری تر<br>محل نگهداری شماره نو                       | تاريخ اماتت تاريخ بازگش<br>اين<br>ئېت             | نوع عملیات<br>ل نگچداری                 | تعداد دفعات تمدید<br>تعدار عنات تمدید<br>تاریخ | یدهی (ریال)<br>درخواست               | تاخير (روز(ها))        |
| دیف عنوان مدرک<br>ما هیچ مدرکی را در<br>فواست.ها<br>دیف<br>ما هیچ درخواستی را                                         | برک شماره ثبت .<br>بر لیست امانت ندارید<br>عنوان مدرک<br>را به واهد امانت ندادهاید.                                       | محل نگهداری ت<br>شماره تی                                    | تاريخ امائت تاريخ بازگش<br>ليت<br>ليت             | نوع عملیات<br>ل نگهداری                 | تىداد دفعات تىدىد<br>تاريخ                     | بدهی (ریال)<br>درغواست               | تاخير (روز(ها))        |
| دیف عنوان مدرک<br>سا هیچ مدرکی را در<br>فواستها<br>دیف<br>سا هیچ درخواستی را<br>روشدهها                               | رک شماره ثبت .<br>نر لیست امانت ندارید<br>عنوان مدرک<br>را به واحد امانت ندادهاید.                                        | محل نگهداری ت<br>شماره <sup>ز</sup> ی                        | تاريخ امانت تاريخ بازگش<br>نيت<br>نيت             | نوع عملیات<br>ل نگهداری                 | تىداد دفعات تىدىد<br>تاريخ                     | یدهی (ریال)<br>درخواست               | تاغير (روز(ها))        |
| دیف عنوان مدر۲<br>سا هیچ مدرکی را در<br>فواستها<br>دیف<br>ما هیچ درخواستی را<br>وشدها<br>دیف                          | بری شماره ثبت .<br>بر لیست امانت ندارید<br>عنوان مدری<br>را به واحد امانت ندادهاید.<br>عنوان مدری                         | محل نگهداری تر<br>شماره <sup>و</sup> ی<br>شماره <sup>و</sup> | تاريخ اماتت تاريخ بازگش<br>ليت<br>ليت<br>ساره ليت | نوع عملیات<br>ل نگهداری<br>محل نگهداری  | تىداد دفعات تىدىد                              | يدهى (ريال)<br>درغواست<br>تاريخ رزرو | تاغير (روز(ها))        |
| ویف عنوان مدر۲<br>سا هیچ مدرکی را در<br>فواستها<br>دیف<br>به هیچ درخواستی را<br>روشدهها<br>دیف<br>سا هیچ مدرکی را در  | بری شماره ثبت .<br>بر لیست امانت ندارید<br>عنوان مدری<br>را به واحد امانت ندادهاید.<br>عنوان مدری<br>بر لیست رزرو ندارید. | محل نگهداری تر<br>شماره <sup>و</sup> م<br>شما                | تاريخ امانت تاريخ بازگش<br>ئېټ<br>ئېټ             | نوع عملیات<br>لل نگهداری<br>محل نگهداری | تعداد دفعات تعدید                              | یدهی (ریال)<br>درخواست<br>تاریخ رزرو | تاغیر (روز(ها))        |
| یف عنوان مدر۲<br>ما هیچ مدرکی را در<br>فواستها<br>ییف<br>ما هیچ درخواستی را<br>دیف<br>ما هیچ مدرکی را در<br>ان شده ها | ری شماره ثبت .<br>بر لیست امانت ندارید<br>عنوان مدری<br>را به واحد امانت ندادهاید.<br>عنوان مدری                          | محل نگهداری تر<br>شماره نی                                   | تارىخ اماتت تارىخ بازگش<br>ئېت<br>سارە ئېت        | نوع عملیات<br>بل نگهداری<br>محل نگهداری | تىداد دفعات تىدىد                              | بىھى (ريال)<br>درخواست<br>تاريخ رزرو | تاغیر (روز(ها))        |

### پروفايل:

با انتخاب گزینه پروفایل، کاربر اطلاعات شخصی و عملکرد خود در کتابخانه را مشاهده مینماید:

| ميابادي - خروج زبان - پوسته ا                                                                                                    | محمد اباقري                        |                |                              | 💥 صفحه اصلی درباره تماس با ما |
|----------------------------------------------------------------------------------------------------|------------------------------------|----------------|------------------------------|-------------------------------|
| کتابخانه مرکزي دانشگاه زابل ۰                                                                                                    | حساب کاربری<br>پروفایل             |                |                              | پروفایل امانت                 |
| - The second second sec | <b>تاريخ</b> ۽ تغيير رمز عبور      | משמג           | نام :                        |                               |
|                                                                                                    | تارىخ يىس.                         | أباقري مهابادي | تام خانوادگی :               |                               |
| 1                                                                                                    | تعداد مجاز امانت : 5/00            |                | کد ملی:                      |                               |
|                                                                                                    | تعداد مجاز رزرو: 3/00              | مرد            | جنسیت:                       |                               |
| 5000 ريال                                                                                                    | مقدار مجاز بدهی : 00/0             | 1278/10/11     | تاريخ تولد:                  |                               |
| 1 روز(ها)                                                                                                    | مدت مجاز امانت : 4/00              | 0/00 ريال      | جریمه فعلی دیرکرد در بازگشت: |                               |
| يار                                                                                                    | تعداد مجاز تمديد : 3/00            | 0/00 ريال      | بدهی کل:                     |                               |
|                                                                                                    | فعال: 🗸                            |                |                              |                               |
| 100 ريال                                                                                                    | جريمه به ازای ديرکرد روزانه : 00/0 |                |                              |                               |
| 204 كيلوبايت                                                                                                    | بيشترين حجم دانلود: 3/00           |                |                              |                               |
| كيلوبايت                                                                                                    | حجم دانلود شده : 00/0              |                |                              |                               |

#### تغيير رمز عبور:

در صورت نیاز کاربر می تواند گزینه تغییر رمز عبور را انتخاب و رمز عبور جدیدی را برای خود برگزیند:

| خروج زبان - پوسته - | محمد أباقري مهابادي 🔹  | مفحه اصلی درباره تماس با ما |
|---------------------|------------------------|-----------------------------|
|                     | حساب کاربری<br>پروفایل | تغيير رمز عبور              |
|                     | تغيير رمز عبور<br>الم  | رمز عبور فعلى:              |
|                     |                        | رمۇغېور جديد:               |
|                     |                        | تغيير رمؤ عبور              |

## جستجو:

باکس جستجو شامل قسمتهای مختلفی برای انجام جستجویی با دقت بالا و پالایش شده است که به ترتیب توضیح داده خواهد شد:

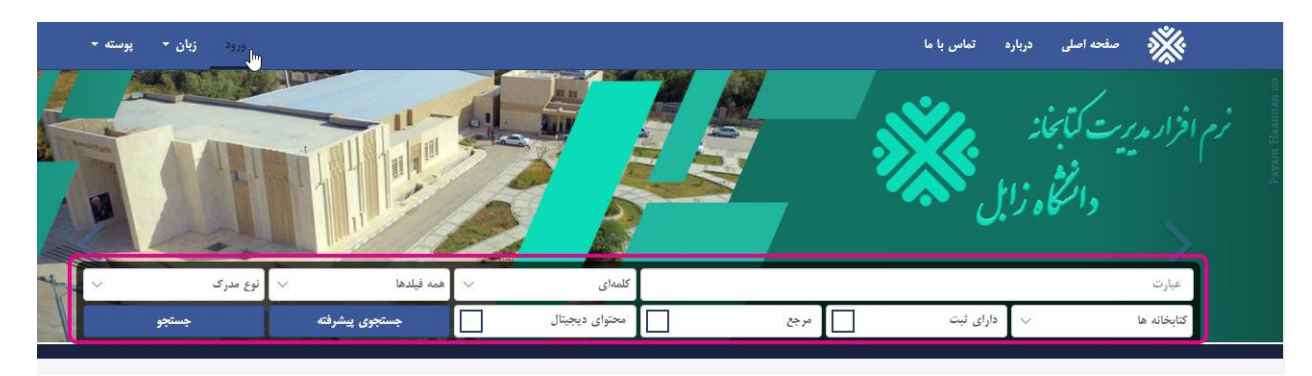

کادر کتابخانهها: از این قسمت کاربر می تواند کتابخانه مورد نظر خود را انتخاب نماید تا جستجو تنها در موجودی آن کتابخانه انجام پذیرد:

| خروج زبان - پوسته - | محمد أباقري مهابادي 🔻                    |                        |                                  | تماس یا ما     | سفحه اصلی درباره                                                                            |
|---------------------|------------------------------------------|------------------------|----------------------------------|----------------|---------------------------------------------------------------------------------------------|
|                     |                                          |                        | مورد جسا                         | پې<br>مېرت     | نرم افزار مدیریت کتابخانه<br>دانتگاه زای                                                    |
| نوع مدری 🗸 🗸        | همه فیلدها 🗸                             | کلمهای 🗸               |                                  |                | کشاورزی                                                                                     |
| جستجو               | جستجوى پيشرفته                           | محتوای دیجیتال         | 4%                               | دارای ثبت      | کتابخانه ها 🖌 🗸                                                                             |
|                     | لی المی المی المی المی المی المی المی ال | ق <b>ماری</b><br>22108 | <b>خانههای از</b><br>کر<br>34875 | عتاب<br>114630 | کاریکاه ها<br>کتابخانه مرکزی دانشگاه زابل<br>ارشیو<br>کقشده<br>کقش<br><b>89616</b><br>مدر ک |

گزینههای "دارای ثبت"، "مرجع" و "محتوای دیجیتال" به صورت چک لیست برای پالایش بیشتر جستجو تعبیه شده است:

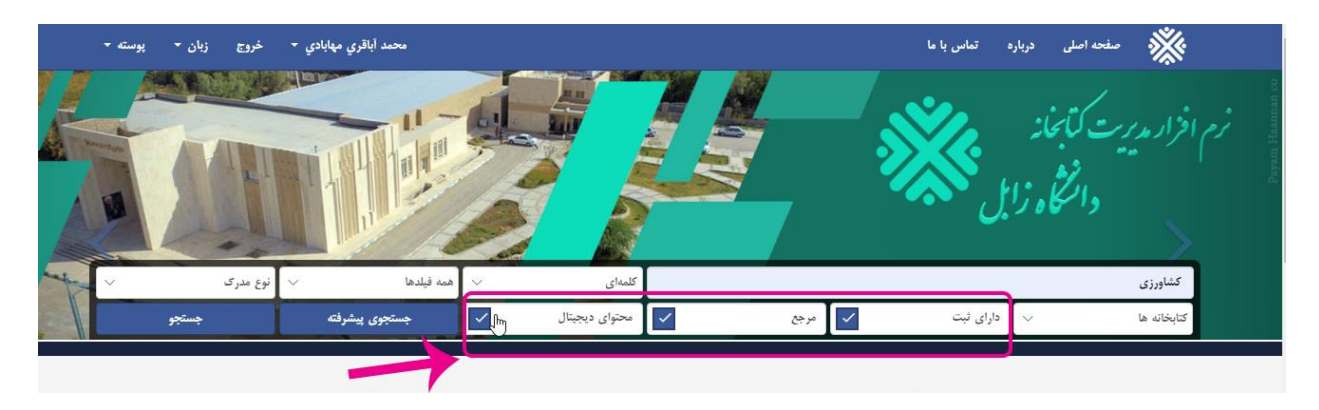

کادر عملگرهای جستجو: در این قسمت کاربر میتواند برای انجام جستجوی بهتر و با دقت بالا ، یکی از انواع عملگرهای

جستجو را انتخاب نمايد:

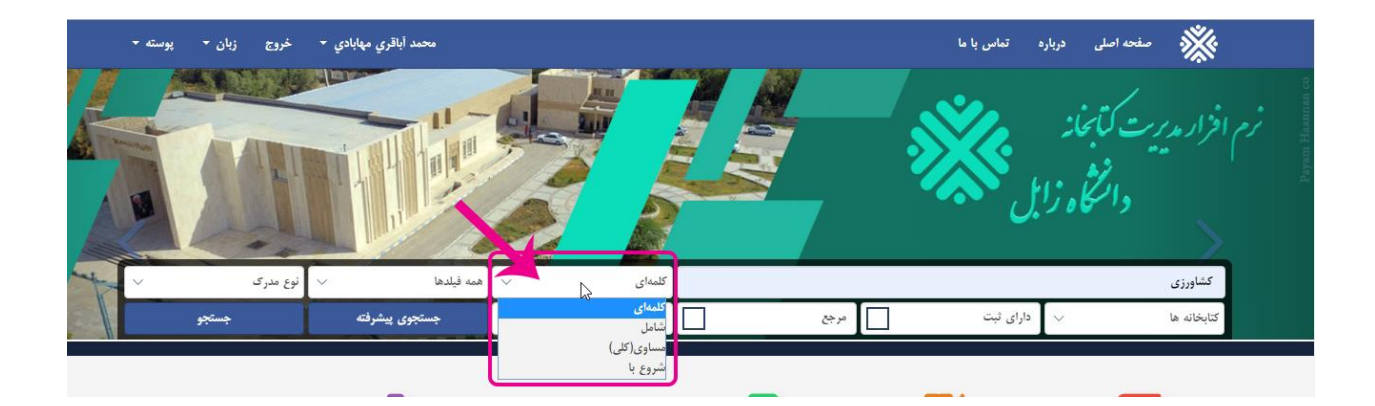

مدخل جستجو: در این قسمت کاربر میتواند برای انجام جستجوی بهتر و پالایش بیشتر یکی از مداخل جستجو را انتخاب

نمايد:

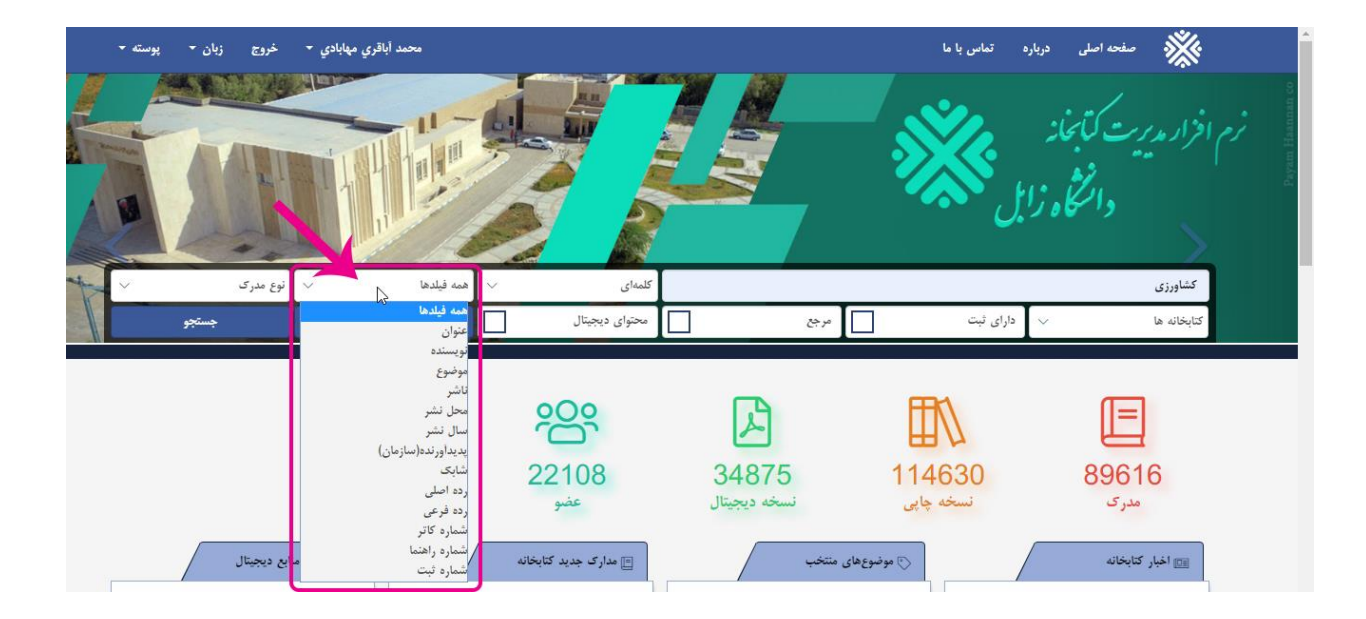

نوع مدرک: نوع مدرک نیز از دیگر مداخل جستجو برای پالایش و انجام جستجو با دقت بالاتر می باشد:

| پوسته 🔻 | زبان 🝷                                                                | خروج                                                                                                    | محمد أباقري مهابادي 🔻     |                                         |                                     | باره تماس با ما                   | 💥 صفحه اصلی در           |
|---------|-----------------------------------------------------------------------|----------------------------------------------------------------------------------------------------|---------------------------|-----------------------------------------|-------------------------------------|-----------------------------------|--------------------------|
|         |                                                                       |                                                                                                    |                           |                                         |                                     | Zab                               | ol University<br>Library |
| 4       |                                                                       | نوع مدری                                                                                                    | همه فیلدها 🗸              | کلمەاي 🗸                                |                                     |                                   | کشاورزی                  |
|         | سي                                                                    | نوع مدرک<br>کتاب فارس                                                                                                    | جستجوى يبشرفته            | محتوای دیجیتال                          | مرجع                                | دارای ثبت                         | کتابخانه ها              |
| ſ       | ن<br>ارک فارسي<br>ارک لاتين<br>پي<br>پي<br>بي<br>ن<br>ن<br>تين<br>تين | کتاب لاتیر<br>استاد و مد<br>ایناد و مد<br>پایان نامه<br>مقاله فارس<br>مجله فارس<br>مجله لاتیر<br>رسانه فاره<br>کاتالوک فا<br>کاتالوک لا | 14<br>دانلود نسخه دیجیتال | 22108<br>عضو<br>الا مداری جدید کتابخانه | کی<br>34875<br>نسخه دیجیتال<br>ستخب | 114630<br>نسخه چاپی<br>مونیوهای ه | لیے<br>89616<br>مدری     |

در پایان پس از انجام پالایشها، کاربر با کلیک بر دکمه جستجو، وارد صفحه نمایش جستجو می شود:

| مطحه اصلی درباره تماس با ما                                                                                                    |                | محمد أباقري مهابادي 🝷 | خروج     | زبان 👻 پوسته |
|----------------------------------------------------------------------------------------------------|----------------|-----------------------|----------|--------------|
| کشاورزی                                                                                                    | کلمەاي 🗸       | همه فیلدها 🗸          | نوع مدرک |              |
| کتابخانه ها 🗸 دارای ثبت 🔄 مرجع                                                                                                    | محتوای دیجیتال | جستجوى پيشرفته        |          | جستجو        |
| نتایچ 2466 مدرک، زمان 00:3593 ثانیه<br>                                                                                                    |                | <b>ا چې</b>           | صعودی 🔹  | شماره مدرک 🗕 |
| قابل دسترس                                                                                                    |                |                       |          |              |
| قابل دسترس<br>اتا،تیران.1372<br>شناخت و سنجش سازه های جوی موثر در کشاورزی [[بیشتر]<br>قابل دسترس                                                                 |                |                       |          |              |
| قابل دسترس<br>اتا، تهران<br>شناخت و سنجش سازه های جوی موثر در کشاورزی [[بیشتر]<br>قابل دسترس<br>دانشگاه شیراز،شراز،1370                                          |                |                       |          |              |
| قابل دسترس<br>اتا،تهران.1372<br>شناخت و سنجش سازه های جوی موثر در کشاورزی [[بیشتر]<br>قابل دسترس<br>دانشگاه شیراز.شیراز.1370<br>شیمی خاک [][بیشتر]<br>قابل دسترس |                |                       |          |              |

كاربر با انتخاب و كليك بر عنوان مدرك در ليست نتايج جستجو وارد صفحه اطلاعات كتابشناختي مدرك مي شود:

| محمد أباقري مهابادي - خروج زبان - يوسته - | صفحه اصلی درباره تماس با ما                                                                                                    |
|-------------------------------------------|----------------------------------------------------------------------------------------------------|
|                                           |                                                                                                    |
| <b>کشاورزي )</b> [کتاب فارسي]             | روشهاي آماري و کاربرد ان در علوم ( پايه - اقتصادي - اجتماعي -<br>افشين يا منوچير<br>1                                                                                                    |
|                                           | سوشتاسه: افشين تبا ،منوجهر<br>عقوان: روشهای اماری و کاربرد ان در علوم ( پايه - اقتصادی - اجتماعی - کشاورزی )<br>موضوع: امار رياضی - راهنمای اموزشی<br>موضوع: امار رياضی - مسایل - تعريفهاوغيره<br>تاشو: تهران اتا ١٣٦٦<br>تاريخ نشر: اتا<br>دره: ور12/اف/ 26/18 QA |
| متوای دیمیتال                             |                                                                                                    |
|                                           |                                                                                                    |
|                                           |                                                                                                    |

با انتخاب اطلاعات ثبت، محل نگهداری و موجودی مدرک را مشاهده مینمایید:

| ې 🔹 څروچ زبان 🕶 پوسته 🗝 | محمد آباقري مهابادي                   |                                                                                                    | تماس با ما                                                                 |                                                                | صفحه اصلی | ** |
|-------------------------|---------------------------------------|----------------------------------------------------------------------------------------------------|----------------------------------------------------------------------------|----------------------------------------------------------------|-----------|----|
|                         | ≪ فارسي]                              | 🔒 اطلاعات ثبت                                                                                                    | رون                                                                        |                                                                |           |    |
|                         | شماره لیت: 345570 – شماره ایت: 245570 | جلد 1 يختن 0 نىونە بردارى 1 غير مرجع كتابخانە برديس دانشگاه زايل<br>قابل دسترس<br>تاريخ نيت : 25 يېمن 1388                 | افشین نیا ،م<br>روشهای آمار<br>۱۳۳۰ م                                      | سرشناسه:<br>عنوان:<br>تحقق مادم                                | 1         |    |
|                         | شماره لبنَّه 313613                   | درفواست رزرو<br>جد 0 بخش 0 نمونه برداری 3 غیر مرجع کتابخانه بردیس دانشگاه زایل<br>قابل دسترس<br>تاریخ نیت : 27 تیر 1384    | ، ۲۰ می<br>امار ریاضی<br>امار ریاضی<br>علوم - روشم<br>تهران,اتا،۲۲<br>۱۳۷۲ | بوطیف مادی<br>موضوع:<br>موضوع:<br>ناشر:<br>ناشر:<br>تاریخ نشر: |           |    |
|                         | شناره نبته 21087 –                    | درغواست رزرو<br>جد 0 بخش 0 نمونه برداری 2 غیر مرجع کتابخانه بردیس دانشگاه زابل<br>قابل دسترس<br>تاریخ ثبت : 15 اسفند 1383  | 9ر72،الف/ ا                                                                | ردہ:                                                           | Ķ         |    |
|                         | - شناره لبنند 38545                   | ريۇواست رزرو<br>جلد 0 يختن 0 نىبولە بردارى 4 غير مرجع كتابخالە برديس دانشگاە زابل<br>قابل دسترس<br>تاريخ ليت : 20 مهر 1386 |                                                                            |                                                                |           |    |
|                         |                                       | درخواست رزرو                                                                                                    |                                                                            |                                                                |           |    |

کاربر می تواند از همین پنجره گزینه درخواست مدرک را انتخاب و پیام ثبت پیام را دریافت نماید:

| ري مهاباه | محمد أياق             |                                                        |                                                          | ہ تماس یا ما                           |
|-----------|-----------------------|--------------------------------------------------------|----------------------------------------------------------|----------------------------------------|
| فارسي]    | ×                     | × 🔒 پيام                                               | 🔒 اطلاعات ثبت                                            | رون                                    |
|           | — شماره ثبت: 345570 — | درخواست شما برای این مدرک، در واحد امانت ثبت<br>گردید. | جلد 1 بخش 0 نمونه<br>قابل دسترس<br>تاريخ ثبت : 25 بهمن 3 | ه: اقشین نیا .م<br>روشهای امار         |
|           | — شماره ثبت: 313613 — |                                                        | حذف رخواست رزرو                                          | ادي: ۲۰۱ ص<br>امار رياضی<br>امار رياضی |

همچنین رزرو مدرک از همین پنجره امکانپذیر است:

| ري مهابا  | محمد أبال             |                                                              |                                                              | ه اصلی درباره تماس با ما                                        |
|-----------|-----------------------|--------------------------------------------------------------|--------------------------------------------------------------|-----------------------------------------------------------------|
| به قار سر | ×                     | × 🔒 پيام                                                     | اطلاعات ثبت                                                  | 92                                                              |
|           | - شماره ثبت: 345570   | این شماره ثبت از این مدرک، برای شما در صف رزرو<br>قرار گرفت. | جلد 1 بخش 0 نمونه بر<br>قابل دسترس<br>تاريخ ثبت : 25 بهمن 38 | 1<br>سرشناسه: افشین نیا<br>عنوان: روشهای او<br>توصیف مادی: ۲۲۲ص |
|           | — شماره ثبت: 313613 — |                                                              | حذف درخواست مخذف رز<br>ح                                     | موضوع: أمار رياضي<br>موضوع: أمار رياضي                          |

# جستجوی پیشرفته:

در صفحه اصلى پورتال، دكمه "جستجوى پيشرفته" را كليك كرده و وارد صفحه انجام جستجوى پيشرفته شويد:

|   | ورود زبان - پوسته - |                |                |      | تماس با ما | مفحه اصلی درباره                     | *                        |
|---|---------------------|----------------|----------------|------|------------|--------------------------------------|--------------------------|
|   |                     |                |                |      | <b>**</b>  | مریت کابخانه<br>دان <b>نگاه ز</b> اب | نرم افرار<br>Boom Hammer |
| 4 | نوع مدرک 🗸          | همه فیلدها 🗸   | کلمهای 🗸       |      |            |                                      | عبارت                    |
|   | جستجو               | جستجوى ييشرفته | محتوای دیجیتال | مرجع | دارای ثبت  | ي ها                                 | كتابخانه                 |

در صفحه جستجوی پیشرفته کاربر میتواند چند عبارت را مورد جستجو قرار دهد:

| 🐝 صفحه اصلی | درباره تماس با ما               |           |      | ~          | حمد أباقري مهابادي 🝷 | خروج زبان  | پوسته 🔹 |
|-------------|---------------------------------|-----------|------|------------|----------------------|------------|---------|
| کشاورزی     |                                 |           |      | کلمهای     | ~                    | عنوان      | ~       |
| بيوتكنولوژى |                                 |           |      | شامل       | ~                    | همه فيلدها | ~       |
| عيارت       |                                 |           |      | کلمهای     | ~                    | همه فيلدها | ~       |
| تتاب فارسي  | 🗸 كتابخانه مركزي دانشگاه زابل 🗸 | دارای ثبت | مرجع | محتوای دیج | بجيتال               | im ę       |         |

در جستجوی پیشرفته همانگونه که در تصویر فوق مشاهده مینمایید، کاربر میتواند چند عبارت را به کمک عملگرهای منطقی جستجو، مداخل جستجو، نوع مدرک، محل نگهداری؛ جستجو نماید تا نتایجی پالایش شده و دقیقی را مشاهده نماید.

## منابع ديجيتال:

در پورتال کتابخانه آریان، منابع دیجیتال نیز قابل بازیابی و دریافت هستند:

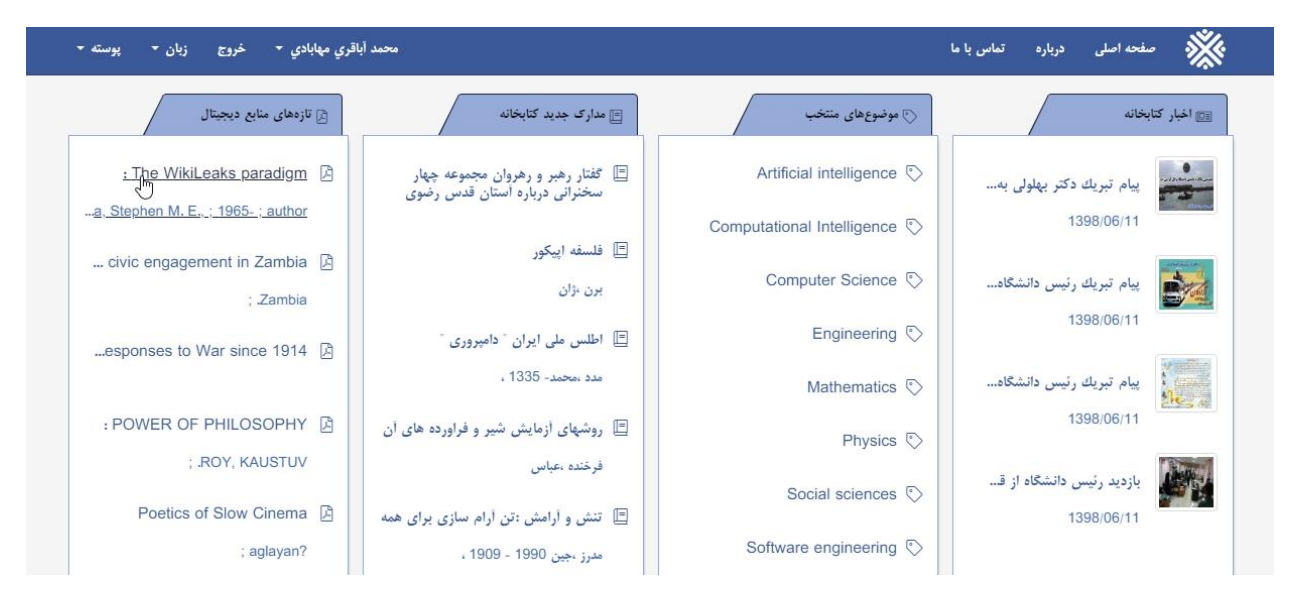

كاربر با انتخاب یكی از عناوین مدرك دیجیتال، وارد صفحه اطلاعات كتابشناختی آن می شود:

| دي - خروج زبان - پوسته -                                                                       | محمد أباقري مهابا                                                                                                    | تماس با ما | درباره | صفحه اصلی | ** |
|------------------------------------------------------------------------------------------------|----------------------------------------------------------------------------------------------------|------------|--------|-----------|----|
|                                                                                                |                                                                                                    |            |        |           |    |
|                                                                                                | The WikiLeaks Paradigm :[کتاب لاتین]<br>Marmura, Stephen M. E., ; 1965- ; author ;                                                                                |            |        |           |    |
| Authorstateme<br>Subject:<br>Title:<br>Publish place:<br>Publisher:<br>Publish Date:<br>Class: | atbMarmura, Stephen M. E., ; 1965-; author ;<br>WikiLeaks (Organization) ;<br>The WikiLeaks paradigm :<br>Cham, Switzerland :<br>Palgrave Macmillan<br>2018<br>JF |            |        |           |    |
|                                                                                                | اللاعات ثبت                                                                                                    |            |        |           |    |

همانند سایر انواع مدارک کاربر می تواند اطلاعات ثبت و محتوای دیجیتال آن را مشاهده نماید.

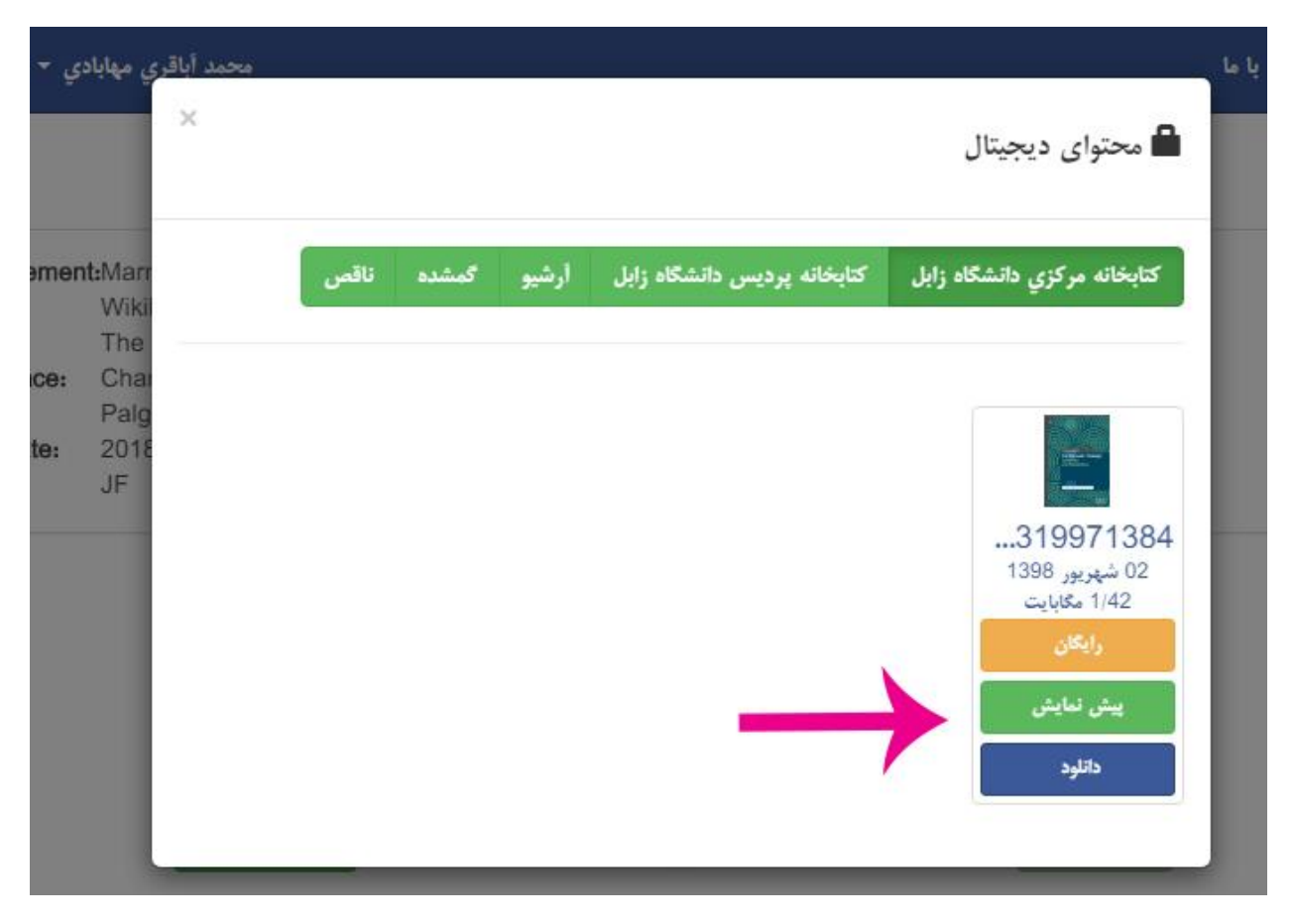

با کلیک روی دکمه محتوای دیجیتال پنجرهی محتوای دیجیتال باز می گردد:

کاربر در پنجره محتوای دیجیتال میتواند مدرک مورد نظر را دانلود، و یا گزینه پیشنمایش را انتخاب کند.

در صورت انتخاب گزینهی پیش نمایش مدرک در پنجره دیگری باز می شود. کاربر پس از مشاهده و مرور و در صورت تمایل می تواند مدرک دیجیتال را دانلود نماید:

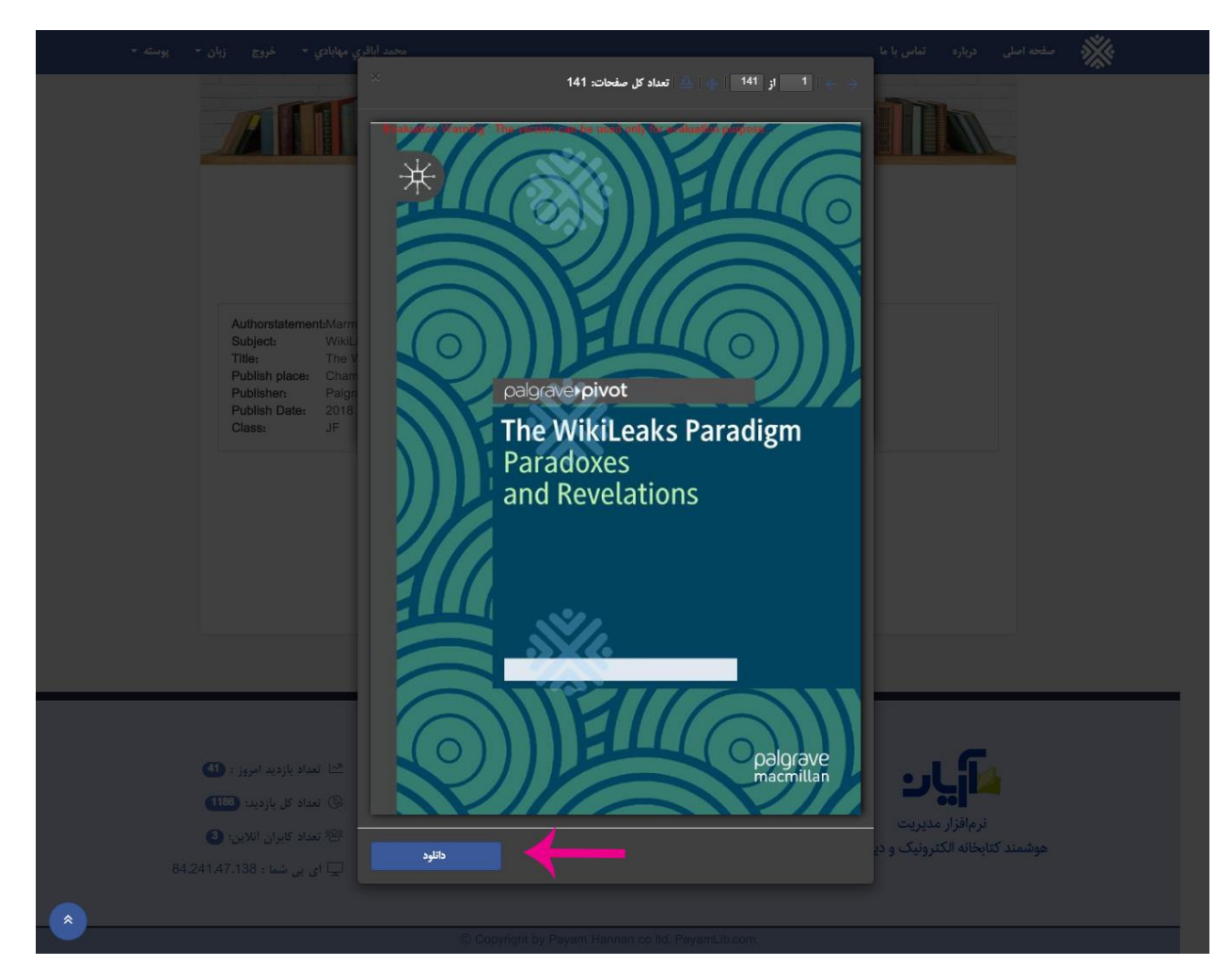